# **OVERVIEW**

The BEST NET Employee Self Service Site gives you direct access to your personal payroll data via the Web. You can review, print, or save your latest pay stub or annual W-2 tax form at your convenience from work or at home. In addition, pay information will continue to reside in the self service site for the current calendar year plus two historical years. W2 information will be available for five calendar years. For districts currently utilizing the **Employee Leave Tracking System**, real-time Leave Activity is available.

The Employee Self Service Site is a secure web site requiring authentication during the initial registration process as well as a logon and password validation every time the site is accessed.

Future enhancements will include integrating benefit information.

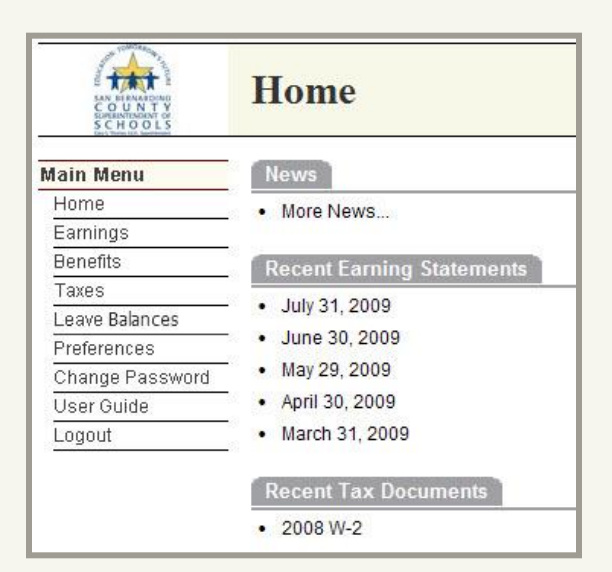

Each paystub is listed by the issue date and the W2 information is listed by the "year". Click on one of the records to open either a paystub or W2.

For assistance with your account or registration, contact your Payroll administrator.

#### Unpublished work © 2012 The California Educational Computer Consortium

# INTRODUCING

# BEST NET Employee Self Service Site

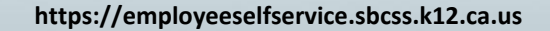

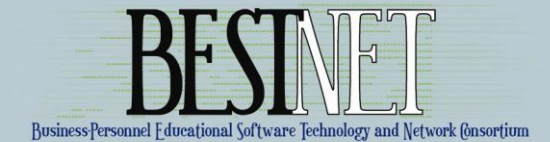

# ACCESSING THE SELF SERVICE SITE

To access the **BEST NET Employee Self Service Site**, enter the following URL in the web address of the Internet Browser:

# https://employeeselfservice.sbcss.k12.ca.us

| File   | Edit  | View      | Favorites  | Tool    | s Help      |                  |     |    |   |
|--------|-------|-----------|------------|---------|-------------|------------------|-----|----|---|
| 🕝 Ba   | ick 🝷 | 0         |            | 1       | 🔎 Search    | 😽 Favorites      | ø   | 0- | 8 |
| ddress | (B)   | https://e | employeese | fservic | e.sbcss.k12 | .ca.us/login.asp | x 💥 | 4  |   |

# **REGISTRATION PROCESS**

For the 'first time' user, to access the site you must go through the registration process. Start by selecting the "District" for which you work and click on [Register].

Complete the Registration form and select [Continue].

*Note:* All fields must pass the authentication process to continue.

| If you don't have a password, enter your District, then click Register to begin the registration process.<br>District                                    |           |                                                                 |  |  |  |  |
|----------------------------------------------------------------------------------------------------|-----------|-----------------------------------------------------------------|--|--|--|--|
| San Bernardino County Superintendent of Schools      Register      For assistance with your account or registration, contact your payroll administrator. |           |                                                                 |  |  |  |  |
| Register (Step 1 of 6)                                                                                                    |           |                                                                 |  |  |  |  |
| To verify your identity, please enter the following information about yourself, then click Continue.                                                     |           |                                                                 |  |  |  |  |
| First Name:                                                                                                    | John      | (Must match what is currently displayed on Warrant or EFT Stub) |  |  |  |  |
| Last Name:                                                                                                    | Smith     | (Must match what is displayed on Warrant or EFT Stub)           |  |  |  |  |
| Social Security Number:                                                                                                    | 111223333 | (Example: 123456789 (no hyphens))                               |  |  |  |  |
| Net Pay:                                                                                                    | 3,500.00  | (From your most recent earnings statement)                      |  |  |  |  |
| Continue                                                                                                    |           |                                                                 |  |  |  |  |

Proceed with the registration process by entering an email address as their signature on the "Terms of Use " page.

Signature: I have read, understand, and agree to abide by the Terms of Use.

Enter your email address to indicate your consent: john\_smith@sbcss.k12.ca.us

Continue

Once the email has been entered, the user will receive the confirmation below. User must proceed to the previously defined email account for the activation link.

| File Edit View Insert Figmat Tools Actions Help                                                                                                    |                                                 |
|----------------------------------------------------------------------------------------------------|-------------------------------------------------|
| 🖓 Esply   🖓 Reply to Al   🖓 Forgard   🚮 🖓   🍓   🝸   🏠   🏷   🖄 X   💷 💎 - A <sup>2</sup>   🛞 🙀 💱 🕵 👷                                                                                                    |                                                 |
| From: IESTRET Engloyee Sef Service Ste (ISS_pathrolphons.k12.cs.ua)<br>To: John Santh<br>Cr:<br>Jadject: Accuset Activation Instructions                                                                                                    | Sent: Mon 10(15/2007 3:24 PH                    |
| This is an automated message acknowledging your successful registration into the Employee Self Service Site. This is have not been added to any email lists.                                                                                    | the only notification you will receive. You     |
| We will not be able to respond to any emails sent in reply to this email as the message was automatically generated. I<br>registration, contact your Payroll administrator.                                                                     | for assistance with your account or             |
| To finalize the registration process, click on the ink below. If you are unable to click on the link, copy & parte it into<br>activate your Employee Self Service Site account and will open a web browzer window for you to begin the login pr | your browser's address box. This will<br>ocess. |
| https://employeesetKervice.sbc.kl2.ca.us/activate.aspx7UserID=74722&MAC=RFK%2bYK%2faTuF19MFW6e                                                                                                    | 9ILKAvYSM%3d                                    |

# Once the link has been activated, the next step is to choose the Opt In/Opt Out Feature.

#### Register (Step 4 of 6)

When you complete your registration, payroll information will be made available to you over the internet. The web site is secure and requires authentication. However, you may choose to "Opt Out" of this service and have your confidential data removed from the website.

Once you "Opt Out" of the system, you must contact your Payroll Administrator to reactivate your registration.

Opt Out - I do not wish to use the Employee Self Service Site.

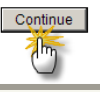

If the Opt Out Box is NOT checked, the user will be taken to the "Create Login" page.

## Register (Step 5 of 6)

Please choose a Login Name and Password, then click Continue.

#### Password Policy:

- Password must be at least 4 characters long
- Password cannot be the first, last or login name or the word 'password'
  Password must contain at least 1 letter

JSmith

- · Password will expire in 180 days
- · Password must not have been used in the last 400 days

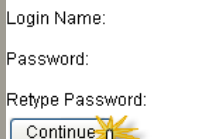

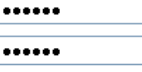

If the Opt Out Box IS checked, the user will be logged out of the system and they will not be able to access the application. Employee must contact Payroll if they wish to use the service at a future time. The next step will require the employee to determine whether they wish to have their EFT Stub printed and delivered or mailed to them, or if they wish to NOT print the EFT Stub and access their Earnings information on ESS only.

# Register

#### Register (Step 6 of 6)

Please help us reduce our use of paper. By checking the box below, you will be indicating that you do not want to receive a paper earnings statement and that you will get it from the Employee Self Service Site.

🔽 Do not mail me a paper earnings statement.

Continue

#### **Register (Finalizing)**

Thank you. You have reached the end of the registration process.

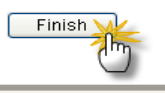

# **LOGIN PROCESS**

Select "District" and enter Login name and Password and click on [Login].

| Welcome to the BEST NET Employee Self Service Site |                       |                                    |  |  |  |
|----------------------------------------------------|-----------------------|------------------------------------|--|--|--|
| Enter your District, Login                         | Name and Password, th | en click Login to access the site. |  |  |  |
| District:                                          |                       |                                    |  |  |  |
| Cucamonga School Dis                               | strict                | *                                  |  |  |  |
| Login Name:                                        | Password:             |                                    |  |  |  |
| baltitaz                                           | •••••                 | Forgot your login/password?        |  |  |  |
| Login                                              |                       |                                    |  |  |  |

The Home Page displays the Menu items available for selection.

## Note: "Benefits" is currently unavailable at this time.

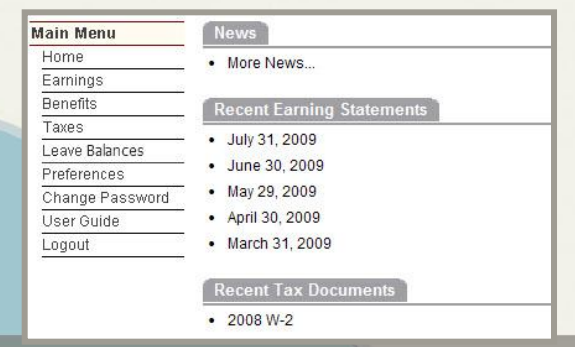